# ВОПРОСЫ-ОТВЕТЫ

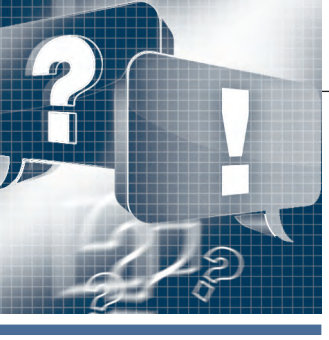

# Конфигурирование ПЛК VIPA серии SLIO в SIMATIC Manager компании SIEMENS

### Алексей Бармин

В статье приводится описание процедуры конфигурирования процессорного модуля VIPA SLIO CPU 015-CEFPR00 с помощью программного обеспечения SIMATIC Manager компании SIEMENS. Оно охватывает как настройку сетей PROFINET и PROFIBUS, так и применение карт памяти VSC (VIPA Set Card), используемых для активации функционала поддержки сети PROFIBUS и для расширения объёма рабочей памяти. Представленные рекомендации ориентированы в первую очередь на специалистов, имеющих опыт работы с ПЛК SIEMENS и традиционно использующих в своей работе инженерное ПО этой компании.

#### Вопрос

Как создать базовую конфигурацию модуля?

#### Ответ

- Запустите утилиту SIMATIC Manager из состава пакета STEP 7 компании SIEMENS, создайте новый проект и вставьте в него станцию SIMATIC 300.
- 2. Откройте папку *SIMATIC 300* и запустите утилиту конфигурирования оборудования **HW Config**, дважды щёлкнув на значке **Hardware** (Аппаратура).
- 3. В окне Hardware Catalog (Каталог аппаратуры) перейдите в раздел *SIMATIC 300 -> Rack-300* и вставьте из него в окно станции компонент Rail, дважды щёлкнув по его значку или используя метод *Drag&Drop*.
- 4. Для формирования конфигурации модуля VIPA SLIO CPU 015-CEFPR00 в каталоге оборудования Hardware Catalog перейдите в раздел SIMATIC 300 -> CPU-300 -> CPU 315-2PN/DP -> 6ES7 315-2EH14-0AB0. В нём выберите модуль CPU 315-2 PN/DP (6ES7 315-2EH14-0AB0 V3.2), который используется в качестве базового для процессорных модулей серии SLIO, и поместите его в слот 2 стойки, используя метод Drag&Drop.
- В открывшемся диалоговом окне задайте настройки порта Ethernet процессорного модуля. Этот сетевой интерфейс применительно к конфигу-

рации модуля CPU 015 используется как в качестве виртуальной системной шины (далее – SLIDE-Bus), так и для реализации сети PROFINET. Введите в соответствующие поля нужные значения IP-адреса и маски подсети процессорного модуля (в сети PROFINET). Для создания нового подключения через Ethernet шёлкни-

те по кнопке **New**. В открывшемся окне **Properties** задайте имя подсети Ethernet. В этом примере она называется **SLIDE-Bus**/ **PROFINET**. Закройте последовательно оба окна, щёлкая по кнопке **OK**. Теперь в окне станции присутствует CPU 315-2 PN/DP с присоединённой к нему линией подсети Ethernet.

6. Для конфигурирования порта Ethernet PG/OP модуля VIPA SLIO CPU 015-CEFPR00 в каталоге оборудования перейдите в раздел SIMATIC 300 -> CP-300 -> Industrial Ethernet -> CP 343-1-> 6GK7 343-1EX21-0XE0. В нём выберите компонент CP343-1 (6GK7 343-1EX21-0XE0 V1.2) и поместите его

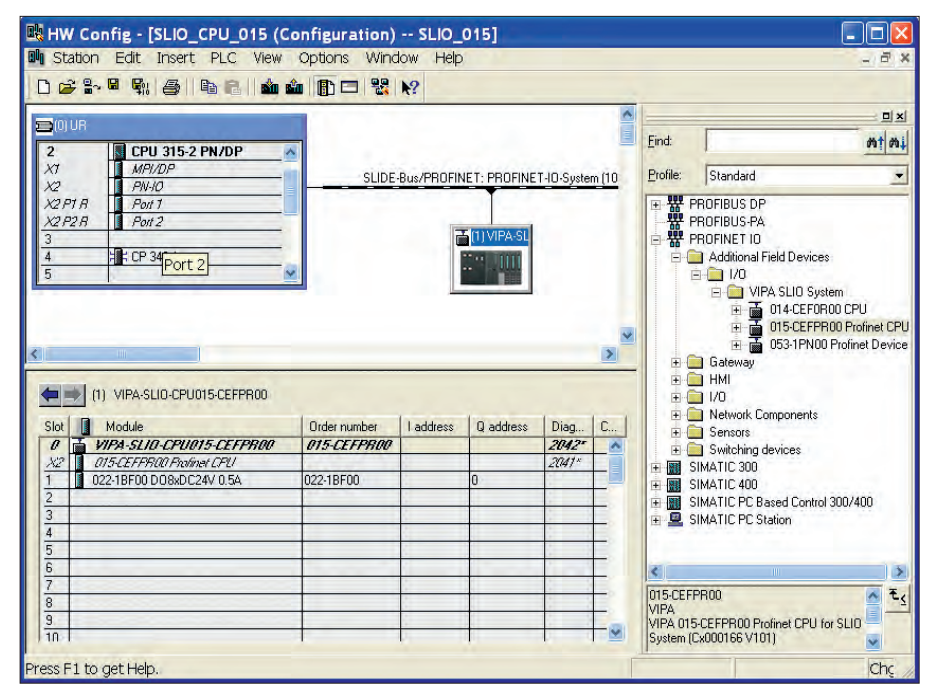

Рис. 1. Установка SLIO CPU 015-CEFPROO в станцию

в слот 4 стойки, используя метод Drag&Drop.

В открывшемся диалоговом окне задайте настройки порта Ethernet коммуникационного модуля. Для этого в соответствующие поля введите нужные значения IP-адреса и маски подсети порта PG/OP CPU 015. Для создания нового подключения через Ethernet (в данном случае к порту PG/OP) щёлкните по кнопке New.

В открывшемся окне **Properties** задайте имя второй подсети Ethernet станции. В этом примере для неё используется имя **PG/OG Interface**. Закройте последовательно оба окна, щёлкая по кнопке **OK**.

После успешного создания ещё одной подсети Ethernet вы должны наблюдать в слоте 4 модуль СР 343-1 со связанной с ним подсетью **PG/OG Interface.** 

- Для выполнения следующих шагов в каталог оборудования должен быть добавлен файл GSDML для SLIO CPU 015-CEFPR00, который доступен для загрузки с сайта компании VIPA.
- 8. В каталоге оборудования перейдите в раздел *PROFINET IO -> Additional Field Devices -> I/O -> VIPA SLIO System* и из него перетяните мышью компонент *015-CEFPR00 Profinet CPU* на изображение ранее добавленной подсети PROFINET с именем SLIDE-Bus/PROFINET (рис. 1).
- 9. Теперь к конфигурируемому SLIO CPU 015 можно добавить модули ввода-вывода. Для этого в каталоге оборудования раскройте раздел PROFI-NET IO -> Additional Field Devices -> I/O -> VIPA SLIO System -> 015-CEFPR00 Profinet CPU и выберите необходимые модули ввода-вывода. Поместите их в соответствующие слоты станции SLIO CPU 015 (начиная со слота 1), используя для этого метод Drag& Drop. В этом примере используется только один модуль DO 8xDC24V0,5A 022-1BF00 (слот 1). Всего же в станции подобных модулей может быть до 64.
- 10. После завершения процесса конфигурирования выполните команду меню Station > Save and compile или щёлкните по кнопке m панели инструментов для компилирования и сохранения конфигурации.
- 11. Подключите ПЛК к инструментальному компьютеру, используя для этой цели интерфейс MPI или Ethernet PG/OP. Загрузите подготовленную конфигурацию в ПЛК с помощью ко-

манды меню *PLC -> Download* или кнопки **m** панели инструментов.

#### Вопрос

Как реализовать в модуле поддержку сети PROFIBUS DP и/или увеличить объём памяти?

#### Ответ

Добавление функционала ведущего/ведомого устройства PROFIBUS, а также расширение объёма рабочей памяти (+64, +128 или +256 кбайт) в процессорном модуле SLIO CPU 015 могут быть выполнены с помощью карт памяти VIPASetCards (VSC). В примере используется карта VSC 955-C000M20 (PROFIBUS-Master + 64 кбайт).

- Для активации соответствующего функционала и/или для расширения объёма памяти сначала необходимо соответствующую карту VSC установить в SLIO CPU 015.
- 2. Затем необходимо выполнить сброс модуля SLIO CPU 015. Для этого имеется две возможности:
  - а) сброс с помощью SIMATIC Manager компании SIEMENS. Для этого выберите в списке компонентов станции модуль CPU 315-2 PN/DP и выполните сброс с помощью команды меню PLC -> Clear/Reset;
  - б) сброс с помощью переключателя режима работы процессорного модуля. Для этого выполните следующие действия:

1) переведите модуль CPU 015 в режим останова, для чего переключатель режима работы модуля установите в положение STOP. При этом должен засветиться индикатор ST,

2) переведите переключатель режима работы в положение MR (предельное нижнее положение) и удерживайте его в этом состоянии примерно 3 секунды. Светодиодный индикатор останова ST, мигнув 3 раза, должен начать светиться постоянно,

3) отпустите переключатель режима работы, а затем в течение не более 3 секунд снова кратковременно переведите его в положение MR и отпустите. Прерывистое свечение индикатора останова ST свидетельствует о выполнении процесса полного сброса памяти,

4) по окончании процесса сброса индикатор ST будет светиться постоянно.

3. Чтобы убедиться в том, что функционал ведущего устройства PROFIBUS DP активирован и объём памяти увеличился до 320 кбайт, откройте вебстраничку модуля CPU 015 (в примере используется IP-адрес 192.168.1.15) и затем щёлкните по *Expert view* (рис. 2).

#### Вопрос

Как подключить к модулю периферийные устройства сети PROFINET?

#### Ответ

 Используйте базовую конфигурацию процессорного модуля SLIO CPU 015, процедура формирования которой описана ранее.

|                             | PRODUCT               | VIFAFROFINET   |
|-----------------------------|-----------------------|----------------|
| • Device (VIPA 015-CEFPR00) |                       | V1.1.1.8       |
|                             | Hv000081              | PX000200.pkg   |
|                             | Diagonesis Address    | 2046           |
|                             | Diagnosis Address     | 2040           |
|                             | Memory Usage          |                |
|                             | LoadMem               | 0/524288 bytes |
|                             | WorkMemCode           | 0/163840 bytes |
|                             | WorkMemData           | 0/163840 bytes |
|                             | VIPA SetCard Info     |                |
|                             | VSD Manufacturer ID   | 9              |
|                             | VSD Application ID    | 16720          |
|                             | VSD Product Name      | AF SD          |
|                             | VSD Product Revision  | 16             |
|                             | VSD Product S/N       | 4173611024     |
|                             | VSD Manufacture Month | 8              |
|                             | VSD Manufacture Year  | 2013           |
|                             | VSD Type              | SD             |
|                             | VSC Product S/N       | 00001154       |
|                             | VSC Product No        | 955-C000M20    |
|                             | Memory Extension      | 65536 bytes    |
|                             | Profibus              | PB Master      |

Рис. 2. Функция PROFIBUS Master активирована и объём рабочей памяти увеличен на 64 кбайт

97

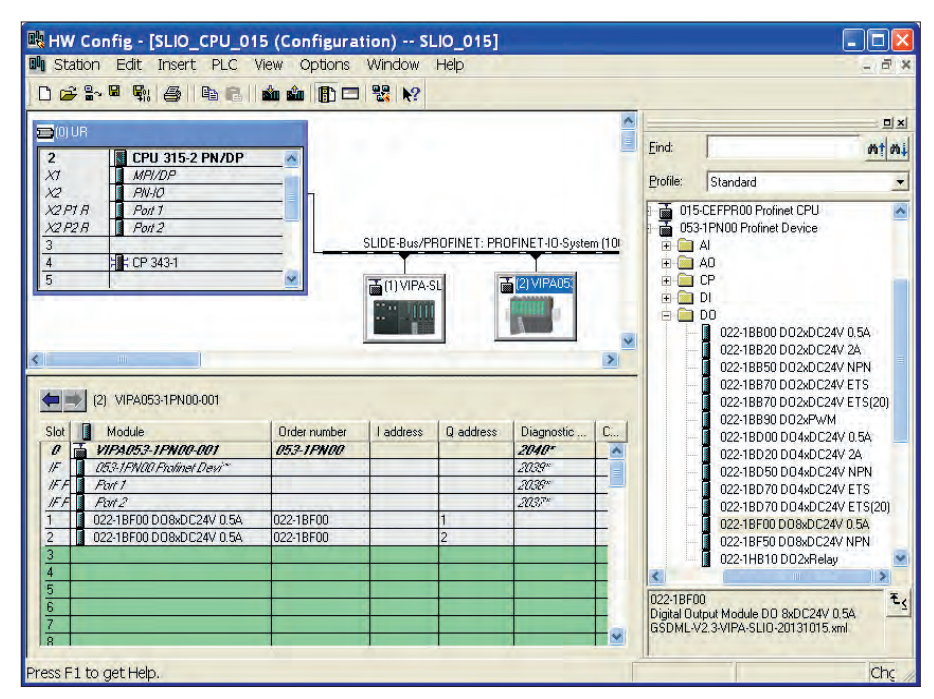

Рис. 3. Добавление в сеть PROFINET станции ввода-вывода VIPA SLIO

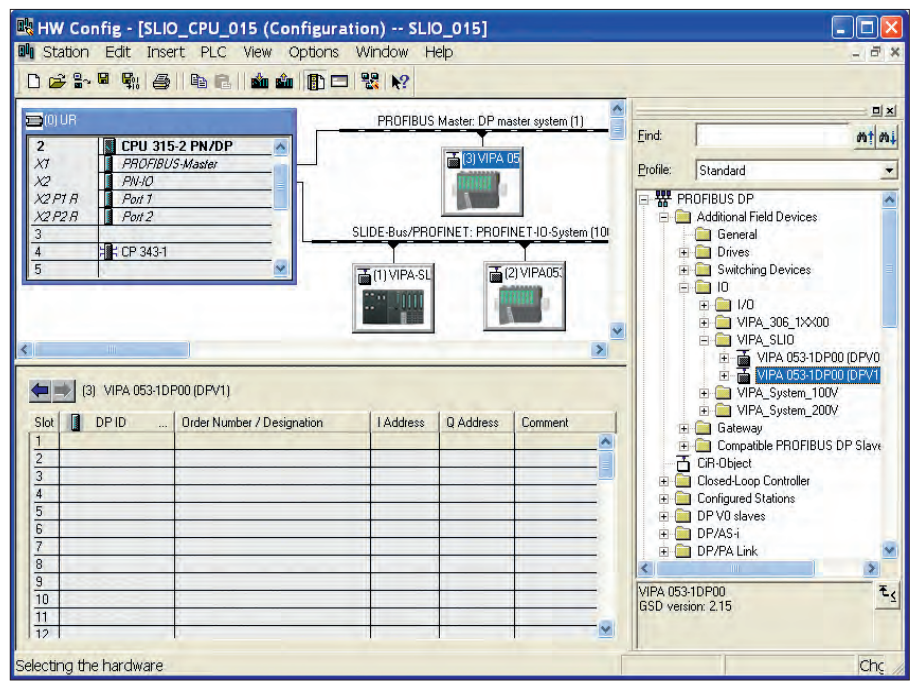

Рис. 4. Добавление в сеть PROFIBUS устройства IM 053DP

 Выберите в каталоге аппаратуры периферийное устройство сети PROFI-NET. В качестве примера используем станцию ввода-вывода VIPA SLIO на базе интерфейсного модуля 053-1PN00.

В каталоге оборудования раскройте раздел *PROFINET IO -> Additional Field Devices -> I/O -> VIPA SLIO System*, выберите устройство 053-1PN00 **Profinet Device** и перетяните его в окно станции на линию подсети PROFINET с именем **SLIDE-Bus**/ **PROFINET**.

3. Измените имя устройства со стандартного на уникальное, которое, например, может быть ассоциировано с сетевым адресом модуля IM 053PN, устанавливаемым с помощью DIP-переключателя на его лицевой панели. Для этого дважды щёлкните на изображении станции SLIO IM 053PN и в открывшемся окне добавьте к стандартному имени значение сетевого адреса. В нашем примере используется имя VIPA053-1PN001.

4. Теперь можно добавить в станцию ввода-вывода модули ввода-вывода. Для этого в каталоге оборудования раскройте раздел *PROFINET IO -> Additional Field Devices -> I/O -> VIPA* 

SLIO System -> 053-1PN00 Profinet Device, выберите и перетяните мышью необходимые модули в соответствующие слоты станции SLIO IM 053PN (начиная со слота 1). В нашем примере используются два модуля DO 8xDC24V 0,5A 022-1BF00 (рис. 3). Всего же в станции подобных модулей может быть до 64.

- 5. После завершения конфигурирования выполните команду меню Station > Save and compile или щёлкните по кнопке панели инструментов для компилирования и сохранения созданной конфигурации.
- Подключите порт X1 (PG/OP) ПЛК к порту Ethernet компьютера и порт X2 (PROFINET) к сетевому порту SLIO IM 053PN, используя для этого обычные патч-корды.
- 7. Загрузите подготовленную конфигурацию в ПЛК с помощью команды меню *PLC -> Download* или кнопки апанели инструментов.

#### Вопрос

Как сконфигурировать в модуле мастер-систему PROFIBUS DP?

#### Ответ

- Предполагается, что функционал ведущего устройства PROFIBUS в модуле SLIO CPU 015 уже активирован с помощью соответствующей карты VSD. Кроме того, в каталог аппаратного конфигуратора необходимо добавить оборудование VIPA для сетей PROFIBUS. Это делается путём установки GSD-файла для серии SLIO, который доступен для загрузки с сайта компании VIPA.
- 2. Дважды щёлкните по компоненту MPI/DP (X1) в аппаратной конфигурации контроллера.
- 3. В открывшемся диалоговом окне в поле **Туре** измените тип интерфейса с MPI на PROFIBUS. Затем, щёлкнув по **Properties**, откройте диалоговое окно настройки свойств интерфейса PROFIBUS.
- 4. Создайте новую подсеть PROFIBUS, щёлкнув по кнопке New.
- 5. Подсеть PROFIBUS для конфигурируемого порта PROFIBUS создана. В окне свойств (Properties) для неё может быть задано уникальное имя. Закройте все окна с помощью кнопки OK.
- Теперь в окне станции можно наблюдать модуль CPU 315-2 PN/DP с присоединённой к нему линией подсети PROFIBUS наряду с ранее сконфигу-

рированной подсетью SLIDE-Bus/ PROFINET (рис. 4).

- 7. Выберите в каталоге аппаратуры периферийное устройство сети PROFIBUS. В примере мы используем станцию ввода-вывода VIPA SLIO на базе интерфейсного модуля 053-1DP00. Для этого в каталоге оборудования раскройте раздел PROFIBUS -> Additional Field Devices -> I/O -> VIPA SLIO, выберите устройство 053-1DP00 DPV1 и перетяните его мышью на изображение подсети PROFIBUS (рис. 4).
- 8. В открывшемся диалоговом окне настройки свойств станции сети PROFIBUS DP измените при необходимости её имя на уникальное и задайте для неё сетевой адрес, щёлкнув для этого по кнопке PROFIBUS.
- Затем в соответствии с произведённой настойкой необходимо с помощью DIP-переключателя установить сетевой адрес модуля 053-1DP00, который в нашем примере имеет значение 3.
- 10. Теперь можно добавить в станцию ввода-вывода **PROFIBUS** модули

ввода-вывода. Для этого в каталоге оборудования раскройте раздел *PROFIBUS -> Additional Field Devices -> 1/0 -> VIPA SLIO -> 053-1DP00 DPV1*, выберите и перетяните мышью необходимые модули в соответствующие слоты станции SLIO IM 053DP (начиная со слота 1). В нашем примере используются два модуля *DO 8xDC24V 0,5A 022-1BF00* (слоты 1 и 2). Всего же в станции подобных модулей может быть до 64.

- После завершения конфигурирования выполните команду меню *Station* -> *Save and compile* или щёлкните по кнопке **m** панели инструментов для компилирования и сохранения созданной конфигурации.
- 12. Подключите порт X1 (PG/OP) ПЛК к порту Ethernet компьютера, используя обычный патч-корд, и порт X3 (PROFIBUS) к сетевому соединителю модуля SLIO IM 053DP, используя кабель PROFIBUS и соответствующие соединители.
- Загрузите подготовленную конфигурацию в ПЛК с помощью команды

#### меню *PLC -> Download* или кнопки апанели инструментов.

#### Заключение

Для конфигурирования контроллеров VIPA в среде SIMATIC Manager вынужденно используется нетривиальный способ их внедрения в каталог оборудования этого инженерного программного обеспечения, что делает сам процесс несколько замысловатым и не позволяет при этом в полной мере использовать все заложенные в оборудование функциональные возможности. Устранить эти принципиальные ограничения призван собственный инженерный пакет компании VIPA под названием SPEED 7 Studio, выпуск которого в широкую продажу запланирован на начало 2015 года. Обзору его функциональных возможностей будет посвящена следующая публикация в одном из ближайших выпусков журнала «СТА». Автор – сотрудник компании VIPA Телефон: +7(499) 608-1244

## НОВОСТИ НОВОСТИ НОВОСТИ НОВОСТИ НОВОСТИ НОВОСТИ

## Новый профиль по функциональной безопасности для VxWorks

Компания Wind River выпустила новый профиль по функциональной безопасности для новейшей версии операционной системы реального времени VxWorks.

Выпущенный профиль обеспечивает ускоренную работу приложений и улучшенные возможности по надёжному разделению ресурсов памяти между различными приложениями на общей одно- или многоядерной аппаратной платформе, что помогает разработчикам получить необходимое соответствие строгим требованиям безопасности. Разделение приложений по уровням функциональной безопасности позволяет обновлять систему без дополнительного тестирования и повторной сертификации. Новый профиль имеет сертификат TÜV SÜD для уровня безопасности SIL 3 по стандарту IEC 61508 3. Опциональный сертификационный пакет поможет пользователям VxWorks снизить стоимость, риски и время на сертификацию встраиваемых систем. Также профиль может быть фундаментом, который поможет заказчикам сертифицировать свои системы и для других стандартов МЭК.

E-mail: info@vipa.ru

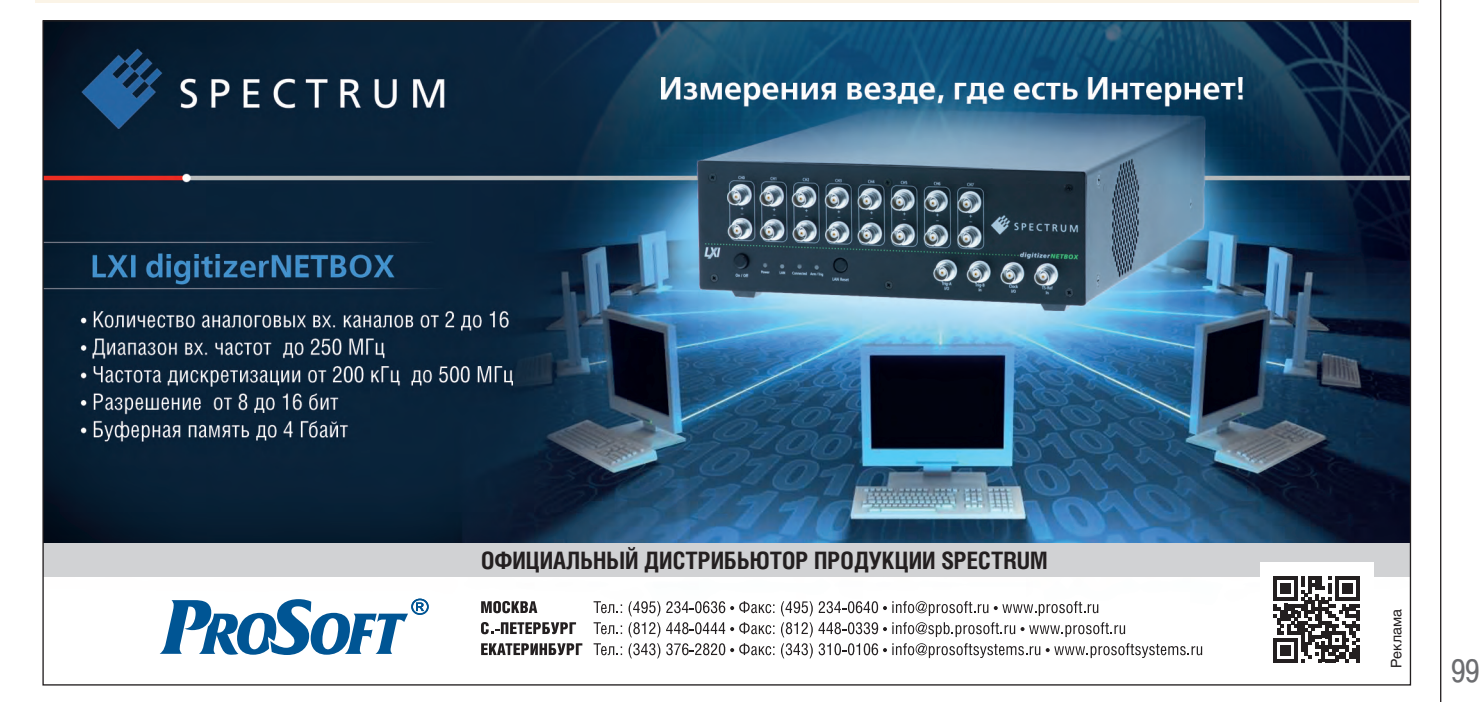